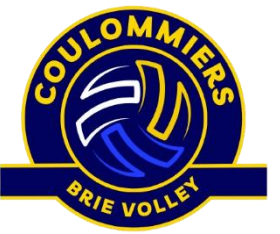

# ETAPE 1 : Création ou renouvellement de votre licence

| login.ffvolley.org                                                                                                    | U  |                           |
|----------------------------------------------------------------------------------------------------|----|---------------------------|
| <b>N</b>                                                                                                    |    |                           |
| FFvolley                                                                                                    |    |                           |
| ESPACE PERSONNEL                                                                                                    |    |                           |
| CONNEXION CRÉER                                                                                                    |    | $\succ$                   |
| Email                                                                                                    | )  | votr                      |
| Mot de passe                                                                                                    | )  | - Soi                     |
| CONNEXION                                                                                                    | Ì  | un c                      |
| Mot de passe oublié ?                                                                                                    |    |                           |
| ou                                                                                                    | •] | - Soi                     |
| 8                                                                                                    |    | ema                       |
|                                                                                                    |    |                           |
| ESPACE PERSONNEL                                                                                                    |    |                           |
| ESPACE PERSONNEL<br>CONNEXION CRÉER                                                                                                    |    |                           |
| ESPACE PERSONNEL<br>CONNEXION CRÉER                                                                                                    |    | II v                      |
| ESPACE PERSONNEL<br>CONNEXION CRÉER<br>EMAIL<br>Entrer votre email                                                                                                    |    | ll v<br>me                |
| ESPACE PERSONNEL<br>CONNEXION CRÉER<br>EMAIL<br>Entrer votre email<br>MOT DE PASSE                                                                                                    |    | ll ve<br>me               |
| ESPACE PERSONNEL<br>CONNEXION CRÉER<br>EMAIL<br>Entrer votre email<br>MOT DE PASSE<br>Entrer votre mot de passe                                                                                                  |    | II ve<br>me               |
| ESPACE PERSONNEL<br>CONNEXION CRÉER<br>EMAIL<br>Entrer votre email<br>MOT DE PASSE<br>Entrer votre mot de passe<br>RÉPÉTER VOTRE MOT DE PASSE                                                                    |    | II ve<br>me<br>Vou<br>cor |
| ESPACE PERSONNEL<br>CONNEXION CRÉER<br>EMAIL<br>Entrer votre email<br>MOT DE PASSE<br>Entrer votre mot de passe<br>RÉPÉTER VOTRE MOT DE PASSE<br>Répéter votre mot de passe                                      |    | II v<br>me<br>Voi<br>cor  |
| ESPACE PERSONNEL<br>CONNEXION CRÉER<br>EMAIL<br>Entrer votre email<br>MOT DE PASSE<br>Entrer votre mot de passe<br>RÉPÉTER VOTRE MOT DE PASSE<br>Répéter votre mot de passe<br>CRÉER MON COMPTE                  |    | II ve<br>me<br>Vou<br>cor |
| ESPACE PERSONNEL<br>CONNEXION CRÉER<br>EMAIL<br>Entrer votre email<br>MOT DE PASSE<br>Entrer votre mot de passe<br>RÉPÉTER VOTRE MOT DE PASSE<br>Répéter votre mot de passe<br>CRÉER MON COMPTE<br>Déja membre ? |    | II v<br>me<br>Vou<br>cor  |

Connectez-vous ou créer votre compte sur https://my.ffvolley.org

En cas de 1<sup>ère</sup> connexion, vous devez « CREER » votre compte :

- Soit cliquer sur l'icône google pour vous connecter avec un compte google

- Soit cliquer sur « CRÉER » afin de créer un accès email/mot de passe.

Il vous suffira ensuite d'indiquer votre adresse email, de mettre un mot de passe sécurisé.

Vous recevrez dans la foulée un email avec un lien de confirmation afin d'activer votre compte

<u>Si vous êtes déjà inscrit</u>, cliquez sur
« CONNEXION », entrer votre mail et votre mot de passe.

**Si l'inscription concerne votre enfant** vous devez créer votre compte et ensuite ajouter votre enfant en cliquant en bas à gauche sur le bouton vert et créer un deuxième profil.

Profil de : VOTRE NOM 👻 💽 Ajouter un enfant

Vérifiez bien que le profil de votre enfant est sélectionné si l'inscription le concerne.

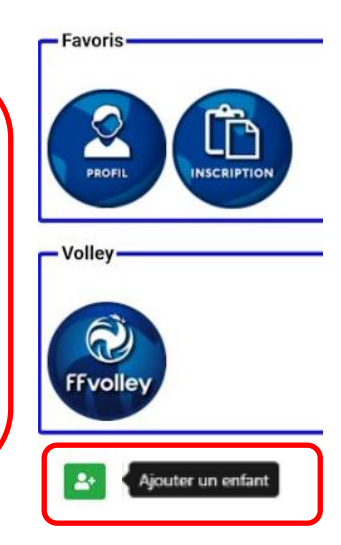

# ETAPE 2 : Mettre à jour votre profil

Allez ensuite sur le profil pour envoyer les documents nécessaires :

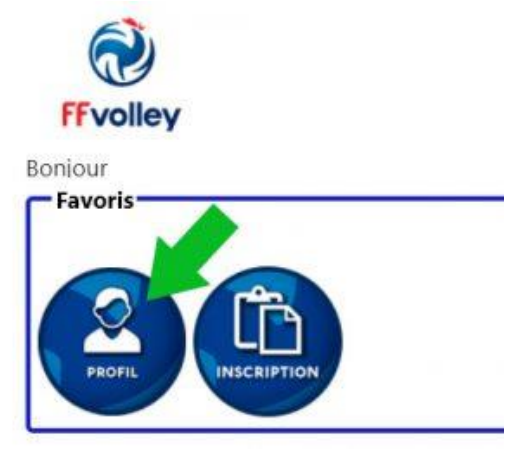

Les documents nécessaires :

- Une copie de votre carte d'identité recto-verso (obligatoire),
- Une photo d'identité (obligatoire),
- Éventuellement un certificat médical (infos ci-dessous)

# Info certificat médical :

- Adultes : **obligatoire pour la première inscription** (à renouveler tous les 3 ans),
- Jeunes : nécessaire en cas de surclassement (pour jouer dans une catégorie supérieure)
- Jeune ou adulte, un certificat médical est obligatoire si vous répondez OUI à au moins une question du questionnaire santé.

Télécharger le certificat médical de la FFVolley

# **ETAPE 3 : Inscription au Coulommiers Brie Volley**

Cliquez sur **inscription** pour créer ou renouveler une licence pour la saison :

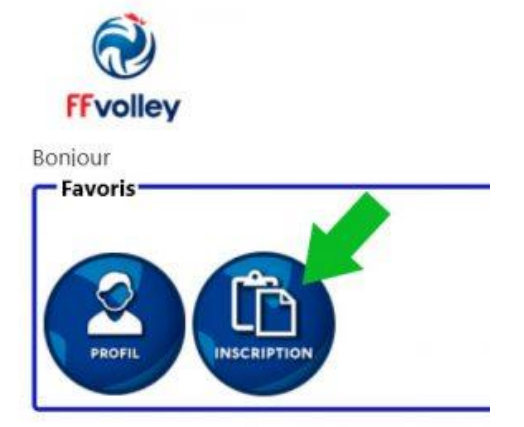

- 1. Remplissez les informations demandées sur la première page puis cliquez sur « suivant »
- En cas de création d'une nouvelle licence on vous demandera " Qu'aimeriezvous faire ? "
  S'il s'agit d'un renouvellement, vous aurez directement le club à choisir (« COULOMMIERS BRIE VOLLEY »).

## Vous aurez les options suivantes :

| Qu'aimeriez-vous faire ?           | Pour les jeu          | nes et seniors (du M9 aux SF, SM)          |
|------------------------------------|-----------------------|--------------------------------------------|
| Jouer en compétition               |                       |                                            |
| Jouer en loisir compétition (exter | nsion compet'lib)     | Pour les majeurs en competition semaine    |
| Pratiques hors compétition (exte   | ension VPT)           | Pour les majours LOISIPS sans compétition  |
| Être éducateur sportif             |                       | Pour les majeurs consists sans competition |
| 🗆 Être arbitre                     |                       |                                            |
| 🗆 Être marqueur                    |                       |                                            |
| 🗆 Être responsable d'un club       |                       |                                            |
| Être bénévole pour mon club        |                       |                                            |
| 🗆 Être soignant                    |                       |                                            |
| L'écran suivant vous de            | emandera quel ty      | pe de pratique vous souhaitez, choisissez  |
| en salle                           | Dans quelle disciplin | e?                                         |
|                                    | En salle              |                                            |

**A noter :** si vous aviez déjà une licence la saison passée, l'application vous proposera **par défaut un renouvellement de licence**, les écrans seront donc encore différents mais proposerons les mêmes informations.

En outdoor (beach, snow, green, ...)

En volley SourdEn volley Assis

- 3. Club à sélectionner : COULOMMIERS BRIE VOLLEY (77 SEINE ET MARNE)
- 4. Pour les jeunes, un sur-classement peut être nécessaire pour s'entraîner dans une catégorie supérieure (à voir avec l'entraineur). Si c'est le cas, vous devez cocher le « surclassement » et faire remplir par un médecin le certificat médical FFVolley (Fiche A) avec l'encadré simple sur-classement. (Téléchargez la fiche « certificat médical » plus haut)

### A cocher si demande de l'entraineur 🔍

### Surclassement

Je souhaite bénéficier d'un surclassement: Non (Ceci nécessitera un certificat médical spécifique qui est valable uniquement 1 an)

- 5. Puis remplissez les informations concernant le questionnaire sport.
- Pour l'assurance nous vous conseillons de choisir l'option de base incluse dans la licence. Si toutefois vous souhaitez choisir une option complémentaire, celle-ci vous sera facturée.

#### Assurance

- J'atteste avoir été informé des risques liés à la pratique du VolleyBall et des disciplines associées, de mon intérêt et de la possibilité de souscrire à l'une des garanties d'assurance individuelle Accident Corporel proposée avec ma licence (base, option A ou B). Je reconnais avoir lu et pris connaissance des informations de ce document (cliquez ici pour l'afficher)
- O Décide de souscrire au contrat collectif « Accident Corporel » et choisis l'Option de base incluse dans la licence (valorisée à 0,58€ TTC)
- O Décide de souscrire une option complémentaire A et acquitte la somme de : 5,05€ TTC option A
- Décide de souscrire une option complémentaire B et acquitte la somme de : 9,04€ TTC option B
- Décide de ne pas souscrire au contrat collectif « Accident Corporel » (base, A ou B). Je n'acquitte pas le montant de la prime d'assurance correspondante. Je ne bénéficierai d'aucune indemnité au titre du contrat « Accident Corporel » proposé par la FFvolley. J'atteste néanmoins avoir été informé de l'intérêt que présente la souscription d'un contrat d'assurance de personne couvrant les dommages corporels auxquels la pratique sportive peut m'exposer.

## 7. Répondez aux questions légales.

### Questions légales

- ① l'atteste ne pas avoir été licencié COMPETITION en « VB, OUTDOOR, PV » ou ENCADREMENT dans un autre club (GSA) lors de la saison précédente.
- J'autorise la FFvolley à m'adresser par courriel des informations concernant le Volley.

J'autorise la FFvolley à diffuser mes coordonnées à ses partenaires \*

Les données collectées font l'objet d'un traitement informatisé.

Conformément à la loi 78-17 du 06/01/78, vous pouvez rectifier les informations vous concernant dans votre espace personnel

### 8. Informations spécifiques club

| Quelle est vote taille de maillot ? | ~                 |
|-------------------------------------|-------------------|
| Quelle est vote taille de short ?   | ~                 |
| Merci de choisir un choix de créne  | eau ou d'équipe : |

### 9. Responsables légaux

**Pour les mineurs :** Un responsable légal est obligatoire, mais l'application offre la possibilité d'avoir 2 responsables légaux, ainsi qu'un contact d'urgence supplémentaire

| lom:    | Obligatoire |                      | Nom:                                         | Facultatif |  |
|---------|-------------|----------------------|----------------------------------------------|------------|--|
| Prénom: |             |                      | Prénom:                                      |            |  |
| Email:  |             |                      | Email:                                       |            |  |
|         |             |                      | Tél:                                         |            |  |
| Tél:    |             |                      | 1 - 1                                        |            |  |
| Tél:    |             |                      |                                              |            |  |
| Tél:    |             | Autre personi        | ne à prévenir en cas d'urgence               |            |  |
| Tél:    |             | Autre personi<br>Nom | ne à prévenir en cas d'urgence<br>Facultatif |            |  |

### 10. Autorisations parentales pour les mineurs

### Autorisation parentale

Nom: JULIE VAURETTE

Né(e) le:

5 septembre 2005

#### En tant qu'inscription d'un mineur, vous devez valider votre autorisation parentale

0

Je soussigné VINCENT VAURETTE (v.vaurette@gmail.com), responsable légal de JULIE VAURETTE, donne mon accord pour son inscription à la FFVolley

#### Autorisation de sortir seul du lieu d'entrainement ou de compétition : Non

J'autorise JULIE VAURETTE a sortir seul du lieu d'entrainement ou de compétition. En cas de refus, j'accepte que des frais de garde me soient facturés en cas de retard. J'accepte également qu'en cas de fermeture du gymnase, JULIE VAURETTE soit confié au commissariat/gendarmerie le plus proche.

#### Autorisation de déplacement : Non

J'autorise JULIE VAURETTE à voyager dans le véhicule personnel de toute personne licenciée au club et/ou de parents de joueurs accompagnants, ceci dans le cadre de son activité au sein du club. En cas de refus, je m'engage à assurer l'ensemble des conduites nécessaires

## 11. Droit à l'image :

### Droit à l'image

Je soussigné VAURETTE VINCENT

autorise gracieusement pour JULIE VAURETTE et pour la saison sportive 2022/2023

l'association, a réaliser des prises de vues photographiques, des vidéos ou des captations numériques.

En conséquence de quoi et conformément aux dispositions relatives au droit à l'image, j'autorise a fixer, reproduire et communiquer au public les photographies, vidéos ou captations numériques prises dans le cadre associatif.

Les images pourront être exploitées et utilisées directement par l'association

- sous toute forme et tous supports connus et inconnus à ce jour,

- pour un territoire illimité, sans limitation de durée, intégralement ou par extraits et notamment :

presse, livre, supports d'enregistrement numérique, exposition, publicité, projection publique, concours, site internet, réseaux sociaux.

Le bénéficiaire de l'autorisation s'interdit expressément de procéder à une exploitation des photographies susceptible de porter atteinte à la vie privée ou à la réputation, et d'utiliser les photographies, vidéos ou captations numériques de la présente, dans tout support ou toute exploitation préjudiciable. Je me reconnais être entièrement rempli de mes droits et je ne pourrai prétendre à aucune rémunération pour l'exploitation des droits visés aux présentes. Je garantis que ni moi, ni le cas échéant la personne que je représente, n'est lié par un contrat exclusif relatif à l'utilisation de mon image ou de mon nom. Pour tout litige né de l'interprétation ou de l'exécution des présentes, il est fait attribution expresse de juridiction aux tribunaux français.

Je confirme la validité du droit à l'image tel qu'indiqué ci-dessus
Je refuse le droit à l'image tel qu'indiqué ci-dessus

## 12. Autorisations contrôle anti dopage :

### Autorisations

| 1 | Nom:      |  |  |
|---|-----------|--|--|
| 1 | Né(e) le: |  |  |

JULIEN DURAND

le: 1 juin 2010

#### Merci de valider les autorisations suivantes

🐑 Autorise les contrôles anti-dopage nécessitant une technique invasive dans le cadre de l'activité sportive de licencié(e) de la FFVolley

Si le sportif contrôlé est un mineur, tout prélèvement nécessitant une technique invasive ne peut être effectué qu'au vu, outre de l'autorisation de l'intéressé lui-même, d'une autorisation écrite de la ou des personnes investies de l'autorité parentale remise lars de la prise ou du renouvellement de la licence. Si le sportif contrôlé est un majeur protégé et que la réalisation d'un tel prélèvement entre dans les catégories d'actes pour lesquelles l'intéressé bénéficie de l'assistance de la personne chargée de sa protection dans les conditions de l'article 459 du code civil, ce prélèvement ne peut être réalisé qu'un vu d'une autorisation écrite de cette personne remise dans les mêmes conditions. L'absence d'autorisation est constitutive d'une soustraction au prélèvement d'un échantillon au sens du 1° de l'article L 232-9-2.

Autorise les responsables du club à prendre toutes les mesures utiles en cas d'accident.

(En cas de refus, le club prendra les mesures conformément à la loi. Dans tous les cas il cherchera à vous avertir en priorité)

13. Informations spécifiques club – paiement :

Un lien est fourni pour permettre de payer en ligne via « YAPLA », paiement sécurisé, en une fois.

# **ETAPE 4 : Signature du dossier d'inscription**

Une fois le formulaire terminé, le dossier d'inscription est généré. Vous arrivez sur la page ci-dessous où vous pouvez ajouter les documents obligatoires (en rouge) et des documents facultatifs. Une fois les documents obligatoires fournis, le bouton « **Signer le dossier** » devient actif.

Important ! Sans signature, pas de validation possible de la demande de licence

| Merci de joindre les documents demandés.<br>SI PDF, avia la première page sera prise en compte.<br>Sauf si CNL dans ce las 2 pages pour le resto et le ve | uniquement au format JPG, PNG ou PDF.                                 |
|----------------------------------------------------------------------------------------------------|-----------------------------------------------------------------------|
| Photo d'identité :                                                                                                    |                                                                       |
| Placer d'intentitié recto :                                                                                                    |                                                                       |
| Pièce d'identité verso (si besoin) :                                                                                                    |                                                                       |
|                                                                                                    | Médical                                                               |
| Vous n'ar<br>Certificat médicat :<br>Ce sertificat n'est plus nécessaire peur les minurs                                                                  | Autres                                                                |
|                                                                                                    | Message pour le club                                                  |
|                                                                                                    | Si vous voulez ajouter des informations pour le club dans le dossier: |
|                                                                                                    | Signer le dossier et l'envoyer au club                                |